## Instruments Used & Data to Read

Siemens SIMATIC S7-1500

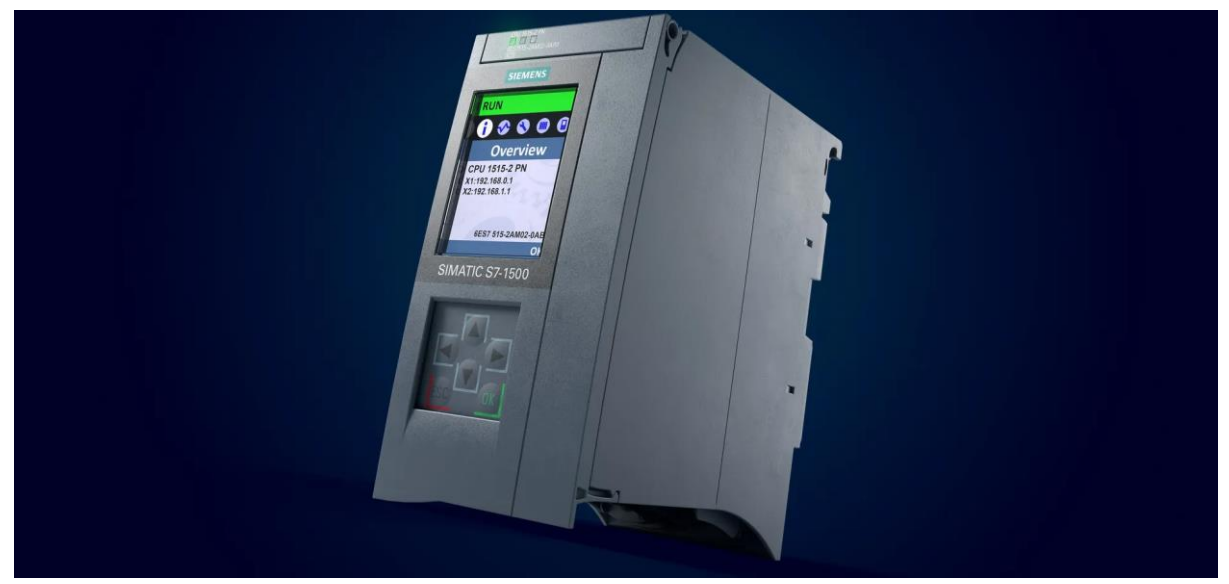

Fig:1

This device uses PROFINET IO IRT interface (2-port switch), X1: 192.168.0.1 & X2: 192.168.1.1 integrated in the CPU for defined response times and high-precision plant behaviour.

1. Create a project in Siemens TIA – V18 (fig2) project.

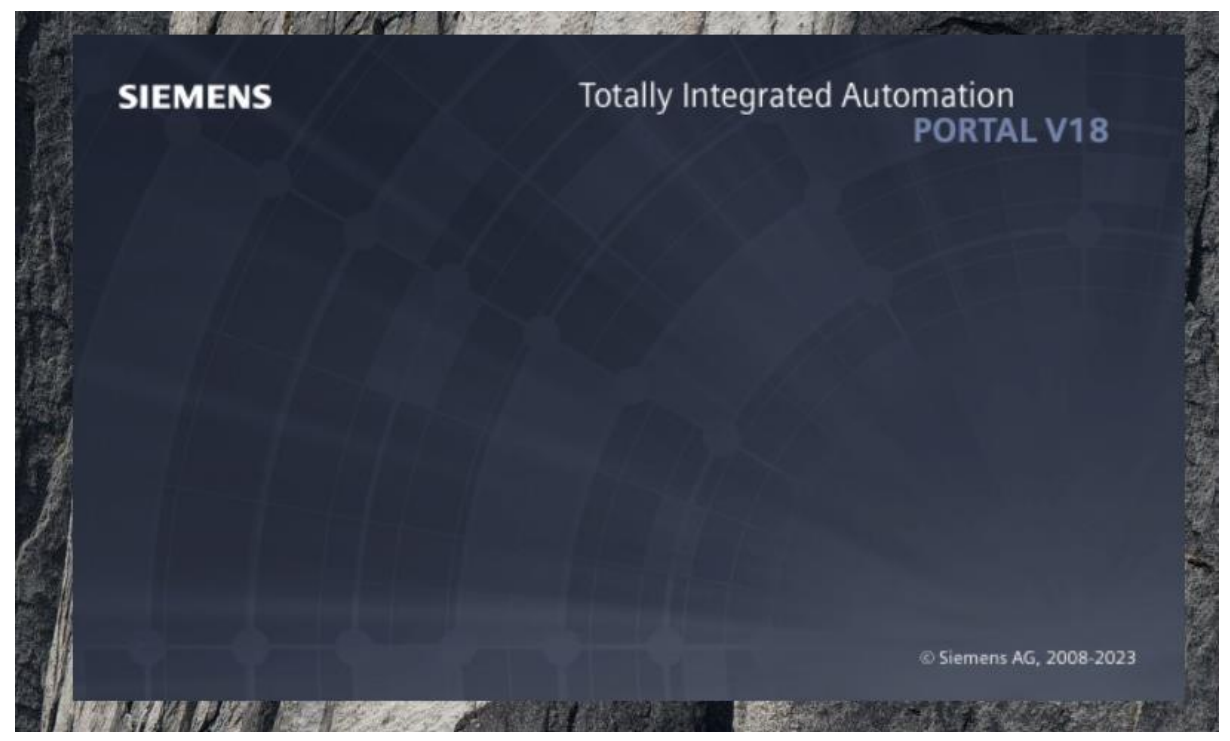

Fig:2

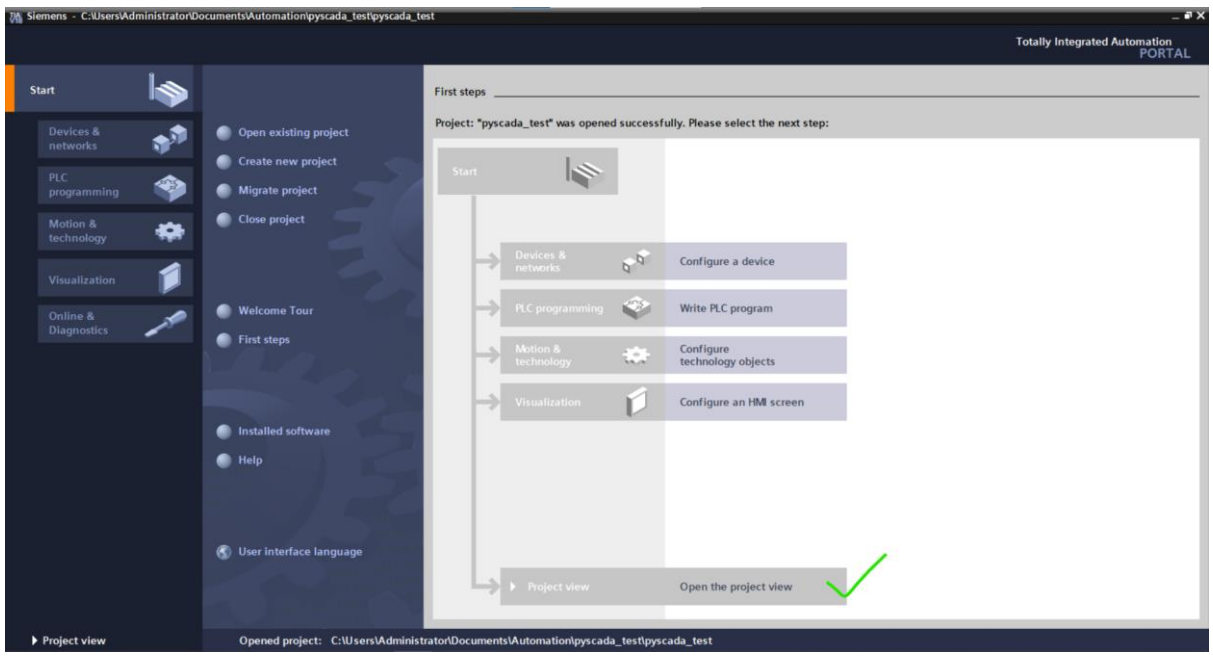

Fig:3

- 2. Start a project(fig2) use the TIA V18 portal for uploading your project onto the PLC.
- 3. Create various tags based on various node data types such as String, Boolean, INT, Word, Byte with start value of 1 or 2 and add it to your Program Blocks module, In the Access level Enable - Read/Write - RD/WR for all nodes(fig:4)
- 4. This is the Data we will be Reading for our PyScada, Create a server interface under the server interfaces, within the OPC UA Communication section(fig:5)

| Project tree                          | ру  | scad            | la_tes | t > PLC_1 | 1 [CPU 1515-2 PN] | ► Pr | ogram l | olocks 🕨 SER | VER [DB1]     |                 |       |            |             |                    |         | _ # =×   |
|---------------------------------------|-----|-----------------|--------|-----------|-------------------|------|---------|--------------|---------------|-----------------|-------|------------|-------------|--------------------|---------|----------|
| Devices                               |     |                 |        |           |                   |      |         |              |               |                 |       |            |             |                    |         | 1        |
| 1 1 1 1 1 1 1 1 1 1 1 1 1 1 1 1 1 1 1 | · 🚽 | ) <sub>10</sub> | 8.,    | r 🗉 🤋     | Keep actual value | : 🔒  | Snaps   | hot the test | Copysnapshots | to start values | 8. B. | Load start | values as a | ctual values 🛛 🕮 🛛 | h       | <b>3</b> |
| 5                                     |     | SER             | VER    |           |                   |      |         |              | /             |                 |       |            |             |                    |         |          |
| 🔻 🔄 pyscada_test                      | ^   |                 | Name   |           | Data type         |      | Offset  | Start value  | Retain        | Accessible f    | Writa | Visible in | Setpoint    | Supervision        | Comment |          |
| Add new device                        | 1   |                 | ▼ Sta  | tic       |                   |      |         |              |               |                 |       |            |             |                    |         |          |
| Devices & networks                    | 2   | -               |        | TEST      | Bool              |      | 0.0     | TRUE         |               | <b></b>         |       |            |             |                    |         |          |
| PLC_1 [CPU 1515-2 PN]                 | 3   | -               | •      | TEST_1    | Int               |      | 2.0     | 3            |               | <b></b>         |       |            |             |                    |         |          |
| Device configuration                  | 4   | -               |        | TEST_2    | Word              |      | 4.0     | 3            |               |                 |       |            |             |                    |         |          |
| Section 2 Contine & diagnostics       | 5   |                 |        | TEST_3    | DWord             |      | 6.0     | 3            |               | <b></b>         |       |            |             |                    |         |          |
| Software units                        | 6   | -               |        | TEST_4    | Byte              |      | 10.0    | 3            |               |                 |       |            |             |                    |         |          |
| 🔻 🔜 Program blocks                    | 7   |                 |        | TEST_5    | Real              |      | 12.0    | 3.0          |               | <b></b>         |       |            |             |                    |         |          |
| Add new block                         |     |                 |        |           |                   |      |         |              |               |                 |       |            |             |                    |         |          |
| 🖀 Main (OB1)                          |     |                 |        |           |                   |      |         |              |               |                 |       |            |             |                    |         |          |
| SERVER [DB1]                          |     |                 |        |           |                   |      |         |              |               |                 |       |            |             |                    |         |          |

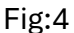

| Image: Server Interface       Image: Server Interface       Options         Image: Server Interface       Options         Image: Server Interface       Options         Image: Server Interface       Options         Image: Server Interface       Options         Image: Server Interface       Options         Image: Server Interface       Options         Image: Server Interface       Image: Server Interface         Image: Server Interface       Image: Server Interface         Image: Server Interface       Image: Server Interface         Image: Server Interface       Image: Server Interface         Image: Server Interface       Image: Server Interface         Image: Server Interface       Image: Server Interface         Image: Server Interface       Image: Server Interface         Image: Server Interface       Image: Server Interface         Image: Server Interface       Image: Server Interface         Image: Server Interface       Image: Server Interface         Image: Server Interface       Image: Server Interface         Image: Server Interface       Image: Server Interface         Image: Server Interface       Image: Server Interface         Image: Server Interface       Image: Server Interface         Image: Server Interface       Image: Serve                                                                                                    | Project Edit View Insert Online (          | Options Tools V | Mindow Help                                                                |                               |                   |                   |           |                                      |
|----------------------------------------------------------------------------------------------------|--------------------------------------------|-----------------|----------------------------------------------------------------------------|-------------------------------|-------------------|-------------------|-----------|--------------------------------------|
| Project tree       pyscada_test > PLC_1 (CPU 1515-2 PN) > OPC UA communication > Server Interfaces > SERVER       Image: The State interface > SERVER       Image: The State interface > SERVER       Image: The State interface > SERVER       Options         Image: The State interface       Image: The State interface > SERVER       Image: The State interface > SERVER       Image: The State > SERVER       Image: The State > SERVER       Image: The                                                                                                    | 🕑 🎦 🖓 Save project 🔠 🗶 🖽 🗊                 | X 15 ± (21 ±    | 🔠 🔃 🔛 🔛 🍠 Go online 🧬 Go offi                                              |                               | 15 15 Gearch      | n in project>     |           | otally Integrated Automation<br>PORT |
| Devices     Options       W     Exercise local data     Consistency check     Export interface       V     Online & diagnostics     OPLUA server interface     V       V     Online & diagnostics     Image: Status interface     V       V     Schware units     V     Schware View     Devices       V     Schware units     V     Schware View     Devices       V     Schware units     V     Schware View     Devices       V     Schware units     V     Schware View     Devices       V     Schware Units     V     Schware View     Devices       V     Schware Units     V     Schware View     Devices       V     Schware View     Schware View     Schware View     Devices       V     Schware View     Schware View     Schware View     Devices       V     Schware View     Schware View     Schware View     Schware View       V     Schware View     Schware View     Schware View     Schware View       V     Schware View     Schware View     Schware View     Schware View       V     Schware View     Schware View     Schware View     Schware View       V     Schware View     Schware View     Schware View     Schware View <th>Project tree</th> <th>Π (</th> <th>pyscada_test &gt; PLC_1 [CPU 1515-2 PN</th> <th>I] • OPC UA communicati</th> <th>on ► Server inter</th> <th>faces + SERVER</th> <th>_ * *</th> <th>🗙 Tasks 📰 🗊</th>                                                                                                    | Project tree                               | Π (             | pyscada_test > PLC_1 [CPU 1515-2 PN                                        | I] • OPC UA communicati       | on ► Server inter | faces + SERVER    | _ * *     | 🗙 Tasks 📰 🗊                          |
| Image: Second second second                           | Devices                                    |                 |                                                                            |                               |                   |                   |           | Options                              |
| W. Online & diagnostics       A         W. Online & diagnostics       A         W. Online & diagnostics       A         W. Online & diagnostics       A         W. Online & diagnostics       A         W. Online & diagnostics       A         W. Online & diagnostics       A         W. Online & diagnostics       A         W. Online & diagnostics       A         W. Online & diagnostics       A         W. Extent (DB1)       A         W. Extent (DB1)       B         W. Extent (DB1)       B         W. Extent (DB1)       B         W. Extent (DB1)       B                                                                                                    | 臣                                          | III 🔿           | 🕈 💣 🔮 🔚 🧧 Generate local data 📑 C                                          | Consistency check 🍃 Export in | terface           |                   |           |                                      |
| Browne name     Note by a Accessivel     Local data     Data type       Image: Server units     Image: Server name     Image: Server name<                                                                                                    | D                                          |                 | OPC UA server interface                                                    |                               |                   |                   |           | <ul> <li>Find and replace</li> </ul> |
| Image: Solution with and force shales         Image: Solution with and force shales         Image: Solution with and force shales <td< td=""><td>🛂 Online &amp; diagnostics</td><td>~</td><td>Browse name</td><td>Node type</td><td>Access level</td><td>Local data</td><td>Data type</td><td></td></td<>                                                                                                    | 🛂 Online & diagnostics                     | ~               | Browse name                                                                | Node type                     | Access level      | Local data        | Data type |                                      |
| Image: molecks       Image: moleck       Image: moleck                                                                                                    | <ul> <li>Software units</li> </ul>         |                 | 1 SERVER                                                                   | Interface                     | ***               |                   |           | Find:                                |
| Image: Add new block       Image: Add new block         Image: Add new block       Image: Add new block         Image: Add ne                                                                                                    | 🔻 🛃 Program blocks                         |                 | 2 • 40 TEST                                                                | BOOL                          | RD/WR             | SERVER"."TEST"    |           |                                      |
| ** Advin (GB1)       4       • Q1 TST_2       WORD       FD/MR       Q1 SERVER (**TST_2*)         ** Advin (GB1)       5       • Q1 TST_3       DWORD       FD/MR       Q1 SERVER (**TST_2*)         ** Advin (GB1)       5       • Q1 TST_3       DWORD       FD/MR       Q1 SERVER (**TST_2*)         ** Advin (GB1)       5       • Q1 TST_4       BYTE       FD/MR       Q1 SERVER (**TST_2*)         ** Advin (GB1)       2       • Q1 TST_5       REAL       RD/MR       Q1 SERVER (**TST_2*)         ** Advin (GB1)       2       • Q1 TST_5       REAL       RD/MR       Q1 SERVER (**TST_5*)         ** Advin (GB1)       2       • Q1 TST_5       REAL       RD/MR       Q1 SERVER (**TST_5*)         ** Advin (GB1)       2       • Q1 TST_5       REAL       RD/MR       Q1 SERVER (**TST_5*)         ** Advin (GB1)       2       • Q1 TST_5       REAL       RD/MR       Q1 SERVER (**TST_5*)         ** Advin (GB1)       2       • Q1 TST_5       REAL       RD/MR       Q1 SERVER (**TST_5*)       Q1 Ute value adving (**TST_5*)         ** Advin (GB1)       2       • Q1 TST_5       REAL       RD/MR       Q1 SERVER (**TST_5*)       Q1 Ute value adving (**TST_5*)         ** Q1 Online backups       2       • Q1 TST_                                                                                                    | Add new block                              |                 | 3 • 40 TEST_1                                                              | INT                           | RD/WR             | *SERVER*.*TEST_1* |           | Whole words only                     |
| SRMER[01]       5       Q TEST_3       DV0RD       RDVR       Q'SERVER', 'TEST_3'         Image: SRMER[01]       5       Q TEST_3       DV0RD       RDVR       Q'SERVER', 'TEST_3'         Image: SRMER[01]       5       Q TEST_4       BYTE       RDVR       Q'SERVER', 'TEST_4'         Image: SRMER[01]       2       Q TEST_5       REAL       RDVR       Q'SERVER', 'TEST_4'         Image: SRMER[02]       3       widd news       3       widd news       Image: SRMER[02]       Image: SRMER[02]         Image: SRMER[02]       3       widd news       3       With and fonce tables       3       widd news       1       1       1       1       1       1       1       1       1       1       1       1       1       1       1       1       1       1       1       1       1       1       1       1       1       1       1       1       1       1       1       1       1       1       1       1       1       1       1       1       1       1       1       1       1       1       1       1       1       1       1       1       1       1       1       1       1       1       <                                                                                                    | Main [OB1]                                 | 1.1             | 4 • • TEST_2                                                               | WORD                          | RD/WR             | *SERVER*.*TEST_2* |           | interesting only                     |
| Implementation     Implementation     Implementatio                                                                                                    | SERVER [DB1]                               | ~               | 5 • 40 TEST_3                                                              | DWORD                         | RD/WR             | SERVER*.*TEST_3*  |           | Match case                           |
| A General source files     7     A GENERAL STATE ST, S     REAL RDWR     G'SERVER', "TEST, S"     OF Class     Class     Clas     C | Technology objects                         |                 |                                                                            | BYTE                          | RD/WR             | *SERVER".*TEST_4" |           | Find in substructures                |
| Image: Constraint of the constraint of the constr             | External source files                      |                 | 7 • • TEST_5                                                               | REAL                          | RD/WR             | SERVER"."TEST_5"  |           | S. Find in hidden texts              |
| Carl C data types     Communication     Communication     Com | PLC tags                                   |                 | 8 <add news<="" td=""><td></td><td></td><td></td><td>-</td><td></td></add> |                               |                   |                   | -         |                                      |
| Watch and force tables     Dig Online backups     Grown     One     One   | PLC data types                             |                 |                                                                            |                               |                   |                   |           | in the model of                      |
| Dig Online backups     Dim reces     ODC UA communication     Dim reces     Dim reces     Dim reces     Dim reces     Dim reces     Dim reces     Dim reces     Dim reces     Dim reces     Dim reces     Dim reces     Dim reces                                                                                                    | <ul> <li>Watch and force tables</li> </ul> |                 |                                                                            |                               |                   |                   | E         | Use regular expressions              |
| Commission                                                                                                    | Online backups                             |                 |                                                                            |                               |                   |                   |           | (a) Dama                             |
| Concurrent and a second and a second an | 🕨 🔛 Traces                                 |                 |                                                                            |                               |                   |                   |           | C Dumi                               |
| T Canazinterfazer                                                                                                    | <ul> <li>OPC UA communication</li> </ul>   |                 |                                                                            |                               |                   |                   |           | Oup                                  |
|                                                                                                    | <ul> <li>Server interfaces</li> </ul>      |                 |                                                                            |                               |                   |                   |           | Find                                 |
| if Add new server interface                                                                                                    | Add new server interf                      | ace             |                                                                            |                               |                   |                   |           |                                      |
| Replace with:                                                                                                    | SERVER                                     |                 |                                                                            |                               |                   |                   |           | Replace with:                        |

Fig:5

5. Under the Properties section of General Section of Device, Select the security with user authentication Enable option and add User id and Password (fig6).

| pyscada_test → PLC_1 [CPU 1515-2 PN] _ ■ ■ X |           |          |         |           |         |            |              |               |               |                 |             |           |               |                   |
|----------------------------------------------|-----------|----------|---------|-----------|---------|------------|--------------|---------------|---------------|-----------------|-------------|-----------|---------------|-------------------|
|                                              |           |          |         |           |         |            | 6            | P To          | opolo         | ogy view        | 🔒 Netwo     | ork view  | Dev           | vice view         |
| HC_1 [CPU 1515-2 PN]                         | -         |          |         | € ±       |         |            |              |               |               |                 |             |           |               |                   |
| 100                                          | 0         | 1        | 2       | 3 4       | 4       | 5 6        | 14           | 22            | 31            |                 |             |           |               | ^                 |
| Rail_0                                       | Ď         |          |         |           |         |            | 7<br>-<br>14 | 15<br>-<br>22 | 23<br>-<br>31 |                 |             |           |               |                   |
| <                                            |           |          |         |           |         |            |              |               |               | > 10            | 0%          |           | <b>•</b>      | - 7 <del></del> 🔳 |
|                                              |           |          |         |           | D       | evice data |              |               |               |                 |             |           |               |                   |
| PLC_1 [CPU 1515-2 PN]                        |           |          |         |           |         |            |              | Q             | Pro           | perties         | Info        | 🞖 Dia     | gnostics      |                   |
| General IO tags                              | System co | onstants | Tex     | xts       |         |            |              |               |               |                 |             |           |               |                   |
| PLC alarms                                   | ~         |          |         |           |         | Enable     | guest a      | uthe          | nticat        | tion            |             |           |               | ^                 |
| Web server                                   |           |          |         |           |         |            |              |               |               |                 |             |           |               |                   |
| Display                                      |           | User na  | ame and | d passwo  | ord aut | thenticati | on           |               |               |                 |             |           |               |                   |
| Multilingual support                         |           |          |         |           |         |            |              |               |               |                 |             |           |               |                   |
| Time of day                                  |           |          |         |           | Note:   | Enabling   | this opti    | ion all       | lows          | users to auther | nticate the | mselves b | y providing a | valid             |
| Protection & Security                        |           |          |         |           |         | user nam   | e and p      | asswo         | ord.          |                 |             |           |               |                   |
| ✓ OPC UA                                     |           |          |         |           |         |            |              |               |               |                 |             |           |               |                   |
| General                                      |           |          |         |           |         |            |              |               |               |                 |             |           |               |                   |
| ✓ Server                                     | 4         |          |         |           |         | -          |              |               |               |                 |             | /         |               |                   |
| General                                      |           |          |         |           |         | 🛃 Enable   | user na      | ame a         | nd pa         | assword auther  | ntication   |           |               |                   |
| Options                                      | -         | User     | manage  | ement     |         |            |              |               |               |                 |             |           |               |                   |
| ▼ Security                                   |           |          |         |           |         |            |              |               |               |                 |             |           |               |                   |
| Secure channel                               |           |          |         |           |         |            |              |               |               |                 |             |           |               |                   |
| Certificates                                 |           |          | Name    |           |         | Pacow      | ard          |               |               |                 |             |           |               | _                 |
| User authentication                          |           |          |         |           |         | *****      | *****        | ***           | [             | -               |             |           |               |                   |
| Diagnostics                                  |           |          | < Add   |           |         |            |              |               | 1             |                 |             |           |               |                   |
| Export                                       |           |          | -//001  | new users |         |            |              |               |               |                 |             |           |               |                   |

Fig:6

#### Set your IP address and subnet mask (fig:7) on the PLC as required for the ports X1/X2

| pyscada_test → PL                        | .C_1 [CP                          | U 1515-                          | 2 PN]     |       |          |         |        |           |        |       |      |          |      |       |                |        |       | - •      | ■×  |
|------------------------------------------|-----------------------------------|----------------------------------|-----------|-------|----------|---------|--------|-----------|--------|-------|------|----------|------|-------|----------------|--------|-------|----------|-----|
|                                          |                                   |                                  |           |       |          |         |        |           | [      | Р Т   | opol | ogy viev | v    | h Net | work vie       | w      | Y Dev | /ice vie | w   |
| HC_1 [CPU 1515                           | 5-2 PN]                           | •                                |           |       |          | Ł       |        |           |        |       |      |          |      |       |                |        |       |          |     |
|                                          | 100                               | 0                                | 1         | 2     | 3        | 4       | 5      | 6         | 14     | 22    | 31   |          |      |       |                |        |       |          | ^   |
| Pall                                     | 100                               | U                                |           | 2     | 3        | -       |        | 0         |        | 2.6   |      |          |      |       |                |        |       |          | =   |
| Nail_                                    |                                   |                                  | -         |       |          |         |        |           |        |       |      |          |      |       |                |        |       |          |     |
|                                          |                                   |                                  |           |       |          |         |        |           | 7      |       | 23   |          |      |       |                |        |       |          |     |
|                                          |                                   |                                  |           |       |          |         |        |           | 107    |       |      |          |      |       |                |        |       |          |     |
|                                          |                                   |                                  |           |       |          |         |        |           |        |       |      |          |      |       |                |        |       |          |     |
|                                          |                                   |                                  | 10        |       |          |         |        |           | 14     |       |      |          |      |       |                |        |       |          |     |
|                                          |                                   |                                  |           | _     | _        |         | _      | _         |        |       |      |          |      |       |                |        |       |          |     |
|                                          |                                   |                                  |           |       |          |         |        |           |        |       |      |          | > 10 | 0%    |                |        |       |          |     |
|                                          |                                   |                                  |           |       |          |         |        | 1 + 1     |        |       | _    |          |      |       |                |        |       |          | , – |
|                                          |                                   |                                  |           |       |          | _       | Devic  | e data    | _      |       | 7    |          |      |       |                |        |       |          |     |
| PLC_1 [CPU 1515-2                        | PNJ                               |                                  |           |       |          |         |        |           |        |       | Q Pr | operties | 2    | Info  | <u>&amp;</u> D | iagnos | tics  |          |     |
| General IO t                             | ags                               | System                           | constants | Te    | exts     |         |        |           |        |       |      |          |      |       |                |        |       |          |     |
| General                                  |                                   | ^                                |           |       |          |         |        | Add       | new    | ubne  | et   |          |      |       |                |        |       |          | ^   |
| <ul> <li>PROFINET interface [</li> </ul> | X1]                               |                                  |           |       |          |         |        |           |        |       |      |          |      |       |                |        |       |          |     |
| General                                  | General Internet protocol version |                                  |           | rsion | 4 (IPv4) | )       |        |           |        |       |      |          |      |       |                |        |       |          |     |
| Ethernet address                         | es                                | _                                |           |       |          |         | 0      | Cot IR ou | Idroc  | in th |      | inct     |      |       |                |        |       |          |     |
| Advanced option                          | Operating mode =                  |                                  |           |       |          | setirat | idres: | , in u    | ie pro | ject  |      |          |      |       |                |        |       |          |     |
| Interface optic                          | ons                               |                                  |           |       |          |         |        | IF        | addr   | ess:  | 19   | 2.168.   | 10 . | 58    |                |        |       |          |     |
| Media redunda                            |                                   | Subnet mask: 255 . 255 . 254 . 0 |           |       |          |         |        |           |        |       |      |          |      |       |                |        |       |          |     |

Fig:7

- 6. After the project is set up, compile it, upload it on your Device and hit Go Online.
- 7. Connect the Device with your laptop/desktop using an ethernet cable, the Device Will Have green blinker (fig:9) light once the Project is upload and it is running online without any errors.

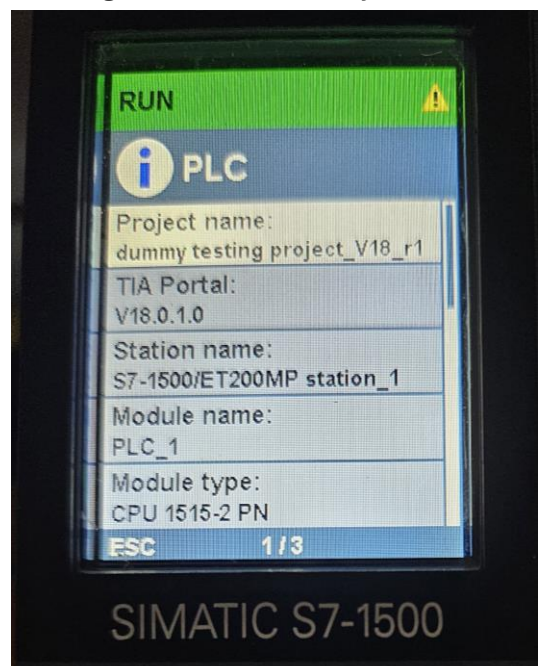

Fig:8,9

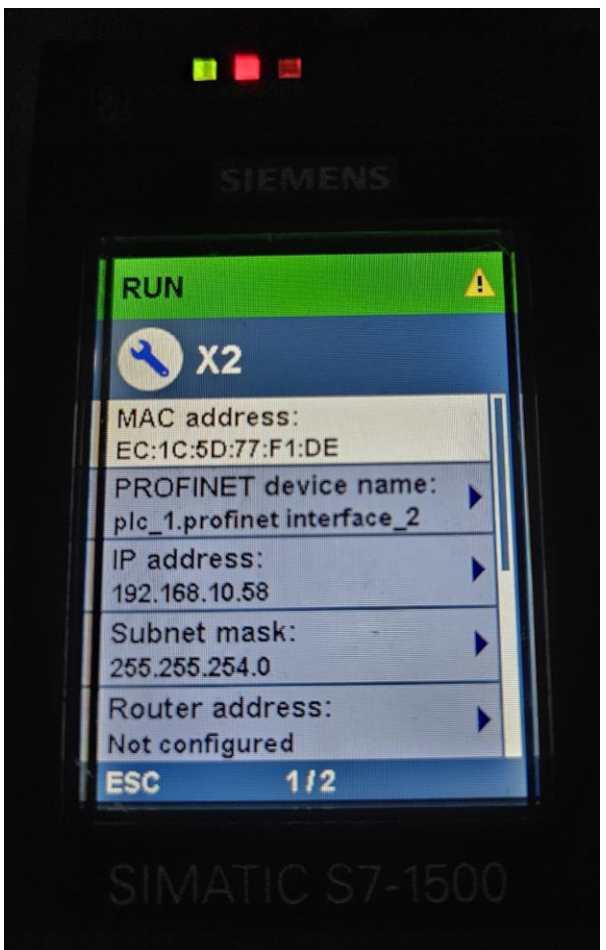

# Configuring In PyScada

1. Add your Device in the pyscada dashboard

|   | PyScada Administration welcome. FERB VIEW STIE / CHANGE PASSWORD / LOG OUT O |                                                                                                    |         |  |  |  |  |  |  |  |  |
|---|------------------------------------------------------------------------------|----------------------------------------------------------------------------------------------------|---------|--|--|--|--|--|--|--|--|
| _ | Home > PyScada Core > Devices                                                | opcua-1515-2PN                                                                                                    |         |  |  |  |  |  |  |  |  |
|   | Change device                                                                |                                                                                                    |         |  |  |  |  |  |  |  |  |
|   | opcua-1515-2PN                                                               |                                                                                                    | HISTORY |  |  |  |  |  |  |  |  |
|   | Short name:                                                                  | 1515-2PN                                                                                                    |         |  |  |  |  |  |  |  |  |
|   | Description:                                                                 | SIMATIC 57-1500, CPU 1515-2 PN, central processing unit with work memory 1 MB for program and 4.5<br>MB for data, 1st interface: PROFINET IRT with 2-port switch, 2nd interface: PROFINET RT, 6 ns bit<br>performance, SIMATIC Memory Card required approvals and certificates according to entry 109817466<br>at support.industry.siemens.com to be considered! |         |  |  |  |  |  |  |  |  |
| » | Active                                                                       |                                                                                                    |         |  |  |  |  |  |  |  |  |
|   | Byte order:                                                                  | 0-1-2-3 V                                                                                                    |         |  |  |  |  |  |  |  |  |
|   | Polling interval:                                                            | 5 Minutes V                                                                                                    |         |  |  |  |  |  |  |  |  |
|   | Protocol:                                                                    | орсиа 🗸                                                                                                    |         |  |  |  |  |  |  |  |  |
|   | Instrument handler:                                                          |                                                                                                    |         |  |  |  |  |  |  |  |  |

Fig:1.1

#### Configure OPCUA

| OPCUA DEVICE            |                                                                           |        |
|-------------------------|---------------------------------------------------------------------------|--------|
| Opcua device: 1515-2PN  |                                                                           | Delete |
| Protocol:               | τερ <b>ν</b>                                                              |        |
| IP address:             | 192.168.10.58<br>Example: 192.168.0234                                    |        |
| Port:                   | 4840                                                                      |        |
| Path:                   | //192.168.10.5848400<br>Example: /hbk/dipx                                |        |
| User:                   | User                                                                      |        |
| Password:               | Us+@123                                                                   |        |
| Remote devices objects: | After creating a remote device, refresh the page until you see the result |        |

Fig:1.2

2. After the device is online, check by using Ping in the Terminal or an application called free OPCUA-CLIENT, and this will also help you see Namespace Index (ns) and Identifier (i) values for each node.

For Ping using Terminal: (fig:1.3) For using FreeOpcuaClient (fig:1.4)

| _        |                                                                                                    |             |                   |                  |   |
|----------|----------------------------------------------------------------------------------------------------|-------------|-------------------|------------------|---|
| st<br>P1 | hreyansh@AA-INFO-EQPT0385:-\$ ping 192.168.10.58<br>ING 192.168.10.58 (192.168.10.58) 56(84) bytes of data. |             |                   |                  |   |
| 64       | 4 bytes from 192.168.10.58: icmp seq=1 ttl=255 time=1.50 ms                                                 |             |                   |                  |   |
| 64       | 4 bytes from 192.168.10.58: icmp_seq=2 ttl=255 time=4.03 ms                                                 |             |                   |                  |   |
| 64       | 4 bytes from 192.168.10.58: icmp_seq=3 ttl=255 time=1.56 ms                                                 |             |                   |                  |   |
| 64       | 4 bytes from 192.168.10.58: icmp_seq=4 ttl=255 time=2.85 ms                                                 |             |                   |                  |   |
| 64       | 4 bytes from 192.168.10.58: icmp_seq=5 ttl=255 time=3.10 ms                                                 |             |                   |                  |   |
| 64       | 4 bytes from 192.168.10.58: icmp_seq=6 ttl=255 time=3.72 ms                                                 |             |                   |                  |   |
| 64       | 4 bytes from 192.168.10.58: icmp_seq=7 ttl=255 time=2.97 ms                                                 |             |                   |                  |   |
| 64       | 4 bytes from 192.168.10.58: icmp_seq=8 ttl=255 time=5.32 ms                                                 |             |                   |                  |   |
| 64       | 4 bytes from 192.108.10.58: 1CMD_Sed=9 ttl=255 ttme=2.8/ MS                                                 |             |                   |                  |   |
| 04       | 4 bytes from 192.108.10.58: 1Cmp_seq=10 ttl=255 time=2.92 ms                                                |             |                   |                  |   |
| 64       | 4 bytes from 192.108.10.58; [cmp_seq=1] t(l=25) [lme=2.80 ms                                                |             |                   |                  |   |
| 6/       | 4 bytes from 192.106.10.30. tcmp_seq=12 tct=235 tcm=2.60 ms                                                 |             |                   |                  |   |
| 64       | $f$ bytes from 192.106.10.50. tcmp_scq=15 tctc=25.5 time=4.03 ms                                            |             |                   |                  |   |
| 64       | bytes from 192.168.10.58: icmp_seq=15 titl=255 time=2.85 ms                                                 |             |                   |                  |   |
| 64       | bytes from 192.168.10.58: icmp sed=16 ttl=255 time=4.75 ms                                                  |             |                   |                  |   |
| 64       | 4 bytes from 192.168.10.58: lcmp seq=17 ttl=255 time=2.65 ms                                                |             |                   |                  |   |
| 64       | 4 bytes from 192.168.10.58: icmp_seq=18 ttl=255 time=3.54 ms                                                |             |                   |                  |   |
| 64       | 4 bytes from 192.168.10.58: icmp_seq=19 ttl=255 time=44.8 ms                                                |             |                   |                  |   |
| 64       | 4 bytes from 192.168.10.58: icmp_seq=20 ttl=255 time=2.87 ms                                                |             |                   |                  |   |
| 64       | 4 bytes from 192.168.10.58: icmp_seq=21 ttl=255 time=2.98 ms                                                |             |                   |                  |   |
| 64       | 4 bytes from 192.168.10.58: icmp_seq=22 ttl=255 time=10.1 ms                                                |             |                   |                  |   |
| 64       | 4 bytes from 192.168.10.58: icmp_seq=23 ttl=255 time=3.63 ms                                                |             |                   |                  |   |
| 64       | 4 bytes from 192.168.10.58: icmp_seq=24 ttl=255 time=6.97 ms                                                |             |                   |                  |   |
| 64       | 4 bytes from 192.168.10.58: {cmp_seq=25 ttl=255 time=3.93 ms                                                |             |                   |                  |   |
| 64       | 4 bytes from 192.168.10.58: tcmp_seq=26 ttl=255 ttme=9.88 ms                                                |             |                   |                  |   |
| 04       | 4 bytes from 192.108.10.58: 1Cmp_sed=2/ ttl=255 time=2.82 ms                                                |             |                   |                  |   |
| 04       | 4 bytes from 192.108.10.58: tcmp_seq=28 tct=255 tcme=2.74 ms                                                |             |                   |                  |   |
| 6/       | 4 bytes from 192.100.10.30; ltmp_seq=29 ltf=23 ltme=3.43 MS                                                 |             |                   |                  |   |
| 64       | $f$ bytes from 192.106.10.50. tcmp_seq=50 ctc=255 ctme=4.05 ms                                              |             |                   |                  |   |
| 64       | bytes from 192.168.10.58: icmp_seq=32 ttt=255 time=2.93 ms                                                  |             |                   |                  |   |
| 64       | bytes from 192.168.10.58: icmp seq=33 ttl=255 time=1.55 ms                                                  |             |                   |                  |   |
|          |                                                                                                    |             |                   |                  |   |
|          | Fig.1 3                                                                                                    |             |                   |                  |   |
|          | 11g.1.5                                                                                                    |             |                   |                  |   |
|          |                                                                                                    |             |                   |                  |   |
| _        |                                                                                                    |             |                   |                  |   |
|          | FreeOpcUa Client                                                                                            |             |                   |                  | 8 |
| A        | Actions Settings                                                                                            |             |                   |                  |   |
| Γ        | opc.tcp://192.168.10.58:4840                                                                                |             | Connect options C | onnect Disconnec |   |
|          |                                                                                                    |             |                   |                  |   |
| Г        | BrowseName Nadeld                                                                                           | &Attributes |                   |                  |   |
|          |                                                                                                    |             |                   |                  |   |

| DisplayName                                                                                                    | BrowseName                                                                                                    | Nodeld                                                                                                    |                                                                                                    |                                                                                                    |                               |
|----------------------------------------------------------------------------------------------------|----------------------------------------------------------------------------------------------------|----------------------------------------------------------------------------------------------------|----------------------------------------------------------------------------------------------------|----------------------------------------------------------------------------------------------------|-------------------------------|
| DisplayName<br>▼ Root<br>▼ Objects<br>+ Objects<br>+ Obje | 0:Root<br>0:Root<br>0:Objects<br>0:Server<br>2:DeviceServer<br>2:DeviceServer<br>2:DeviceServer<br>2:DeviceServer<br>3:ServerInte<br>4:Server<br>4:TEST<br>4:TEST<br>4:TEST<br>4:TEST<br>0:Types<br>0:Views | Noded<br>i=84<br>i=85<br>i=233<br>i=233<br>i=235-5001<br>ns=33-5400000000000000000000000000000000000                                                                                     | Attribute         > Value           AccessLevel         CurrentR           AccessLevel         CurrentR           Browsename 4:15511         DataType ms-3-10           DataType ms-3-10         Inductation (ms-4,1)           ModeClass 2         NodeClass 2           NodeClass 2         NodeClass 2           NodeClass 2         NodeClass 2           NodeClass 2         Address           Value         0           6References         ReferenceType           1         HaSTypeOnt i=63 | DataType ead, Byte Unrt2 QualifiedName 0002 Nodeld TextitoLocalizedText Boolean Double Int32 B Nodeld Unrt26 Unrt26 Unrt26 Unrt26 Unrt26 S OrBaseD | 6<br>Refresh<br>∘<br>owseName |
| uaclient usclient - NRO - Connecting to ope top://132/168.10.58c<br>asyncus aclient client - WARNING - Requested assiss tomeout to<br>asyncus acminis natructure:104 - WARNING - renamed DDraftesi<br>asyncus acminis natructure:104 - WARNING - renamed DDraftesi<br>asyncus acminis natructure:104 - WARNING - renamed DDraftesi<br>asyncus acminis natructure:104 - WARNING - Draftesi<br>asyncus acminis natructure:104 - Draftesi<br>asyncus actionat client - WARNING - Deprecated since spec 1.04.c<br>asyncus action.tclient - WARNING - Deprecated since spec 1.04.c                                                                                                    | 1840 with param<br>e 3600000ms, g<br>anCoordinates to<br>to _3DFrame due<br>to _3DVector due<br>ll load_data_type<br>Il load_data_type                                                                      | ters None, None, None None')<br>* 3000miss introad')<br>30Cartesian Coolinates due to Python syntax')<br>to Python syntax')<br>do Python syntax')<br>do Python syntax')<br>definitions') | Events Subscriptions Re                                                                                                    | ferences Graph                                                                                                    |                               |

Fig:1.4

3. Add opcua Variable (fig:1.5)

| OPCUA VARIABLE          |                                         |
|-------------------------|-----------------------------------------|
| Opcua variable: 13-TEST |                                         |
| NamespaceIndex:         | 4<br>"ns" value used in asyncua library |
| Identifier:             | 2<br>"i" value used in asyncua library  |

Fig:1.5

# 4. Add Variable and Variable Properties (fig:1.6 & fig:1.7)

| PyScada Administr            | ation                                       |  |  |  |  |  |  |  |  |  |
|------------------------------|---------------------------------------------|--|--|--|--|--|--|--|--|--|
| Home > PyScada Core > Variab | Home > PyScada Core > Variables > 14 - TEST |  |  |  |  |  |  |  |  |  |
| Change variable              |                                             |  |  |  |  |  |  |  |  |  |
| 14 - TEST                    |                                             |  |  |  |  |  |  |  |  |  |
| Variable name:               | TEST                                        |  |  |  |  |  |  |  |  |  |
| Description:                 | for Bool Values.                            |  |  |  |  |  |  |  |  |  |
| Device:                      | opcua-1515-2PN 🗸 🖌 👁                        |  |  |  |  |  |  |  |  |  |
| Active                       |                                             |  |  |  |  |  |  |  |  |  |
| Unit:                        | - 🗸 / + x 👁                                 |  |  |  |  |  |  |  |  |  |
| 🖉 Readable 🗸                 |                                             |  |  |  |  |  |  |  |  |  |
| 🖉 Writeable 🗸                |                                             |  |  |  |  |  |  |  |  |  |
| Scaling:                     | ······································      |  |  |  |  |  |  |  |  |  |
| Value_class:                 | BOOL or BOOLEAN ~                           |  |  |  |  |  |  |  |  |  |
| COV:                         | 0.0                                         |  |  |  |  |  |  |  |  |  |
| Variable short name:         | test                                        |  |  |  |  |  |  |  |  |  |

Fig:1.6

| Ру          | Scada Administrat                                                               | tion                          |  |  |  |  |  |  |
|-------------|---------------------------------------------------------------------------------|-------------------------------|--|--|--|--|--|--|
| Hon         | e > PyScada Core > Variable properties > other or no Class specified: test-prop |                               |  |  |  |  |  |  |
|             | Change variable property                                                        |                               |  |  |  |  |  |  |
|             | other or no Class specified: test-prop                                          |                               |  |  |  |  |  |  |
|             | Variable:                                                                       | 14 Q 14 - TEST                |  |  |  |  |  |  |
|             | Property class:                                                                 | other or no Class specified 🗸 |  |  |  |  |  |  |
|             | Value_class:                                                                    | BOOL (BOOLEAN) 🗸              |  |  |  |  |  |  |
|             | Name:                                                                           | test-prop                     |  |  |  |  |  |  |
|             | 🗹 Value boolean                                                                 |                               |  |  |  |  |  |  |
| <b>&gt;</b> | Value int16:                                                                    |                               |  |  |  |  |  |  |
|             | Value int32:                                                                    |                               |  |  |  |  |  |  |
|             |                                                                                 |                               |  |  |  |  |  |  |

Fig:1.7

5. Create Device Read Tasks and Device Write Tasks (fig:1.8 & fig1.9)

|   | PyScada Administra              | yScada Administration                            |  |  |  |  |  |  |  |
|---|---------------------------------|--------------------------------------------------|--|--|--|--|--|--|--|
|   | Home > PyScada Core > Device re | ad tasks > TEST                                  |  |  |  |  |  |  |  |
|   | Change device read t            | ask                                              |  |  |  |  |  |  |  |
|   | TEST                            |                                                  |  |  |  |  |  |  |  |
|   | Device:                         | opcua-1515-2PN 🗸 🎸 🕇 🗙 👁                         |  |  |  |  |  |  |  |
|   | Variable:                       | 14 Q 14 - TEST                                   |  |  |  |  |  |  |  |
|   | Variable property:              | other or no Class specified: test-prop 🖌 🤌 🕇 🗶 👁 |  |  |  |  |  |  |  |
|   | User:                           | ferb 🗸 🤌 + 🗙 👁                                   |  |  |  |  |  |  |  |
| » | Start:                          | 0                                                |  |  |  |  |  |  |  |
|   | Finished:                       | 10.0                                             |  |  |  |  |  |  |  |
|   | Done                            |                                                  |  |  |  |  |  |  |  |

Fig:1.8

| PyScada Administration         |                                                  |  |  |  |
|--------------------------------|--------------------------------------------------|--|--|--|
| Home > PyScada Core > Device \ | write tasks > TEST                               |  |  |  |
| Change device write            | task                                             |  |  |  |
| TEST                           |                                                  |  |  |  |
| Variable:                      | 14 Q 14 - TEST                                   |  |  |  |
| Variable property:             | other or no Class specified: test-prop 💙 🤌 🕂 🗶 💿 |  |  |  |
| Value:                         | 5.0                                              |  |  |  |
| User:                          | ferb 🗸 🤞 + 🗙 💿                                   |  |  |  |
| Start:                         | 2.0                                              |  |  |  |
| Finished:                      | 20.0                                             |  |  |  |
| Done                           |                                                  |  |  |  |

Fig:1.9

### Results

To check results run the following command in your terminal

\$ sudo tail -n1000 /var/log/pyscada/pyscada\_debug.log

There will be output like this if the device is connected (fig:1.10, fig:1.11)

[11/Dec/2024 06:24:21] INFO [pyscada.device:57] Connected to device : opcua-1515-2PN [11/Dec/2024 06:24:21] INFO [pyscada.device:57] Connected to device : opcua-1515-2PN

| Fig:1 | .10 |
|-------|-----|
|-------|-----|

| R                                                                                             | administrator@aa-pyscada-testing2: ~                                                                                                    | Q = _ ø 😣                                        |
|-----------------------------------------------------------------------------------------------|----------------------------------------------------------------------------------------------------|--------------------------------------------------|
| , 3642443196159492113 17, 3642443196190949393 17, 3642443196220309521 17,                     | 3642443196100771859 19, 3642443196132229139 19, 3642443196159492115 19, 36                                                                                                    | 42443196190949395 19, 364244                     |
| 3196220309523 19                                                                              |                                                                                                    |                                                  |
| <pre>[14/Jan/2025 11:33:54] DEBUG [pyscada.models:2015] 14 - TEST updated 5 - :</pre>         | l values                                                                                                    |                                                  |
| <pre>[14/Jan/2025 11:33:54] DEBUG [pyscada.models:2015] 14 - TEST updated 5 - :</pre>         | 1 values                                                                                                    |                                                  |
| <pre>[14/Jan/2025 11:33:54] DEBUG [pyscada.models:2015] 15 - TEST_1 updated 5</pre>           | - 1 values                                                                                                    |                                                  |
| <pre>[14/Jan/2025 11:33:54] DEBUG [pyscada.models:2015] 15 - TEST_1 updated 5</pre>           | - 1 values                                                                                                    |                                                  |
| <pre>[14/Jan/2025 11:33:54] DEBUG [pyscada.models:2015] 16 - TEST_2 updated 5</pre>           | - 1 values                                                                                                    |                                                  |
| <pre>[14/Jan/2025 11:33:54] DEBUG [pyscada.models:2015] 16 - TEST_2 updated 5</pre>           | - 1 values                                                                                                    |                                                  |
| [14/Jan/2025 11:33:54] DEBUG [pyscada.models:2015] 17 - TEST_3 updated 5                      | - 1 values                                                                                                    |                                                  |
| <pre>[14/Jan/2025 11:33:54] DEBUG [pyscada.models:2015] 17 - TEST_3 updated 5</pre>           | - 1 values                                                                                                    |                                                  |
| [14/Jan/2025 11:33:54] DEBUG [pyscada.models:2015] 19 - TEST_4 updated 5                      | - 1 values                                                                                                    |                                                  |
| [14/Jan/2025 11:33:54] DEBUG [pyscada.models:2015] 19 - TEST_4 updated 5                      | - 1 values                                                                                                    |                                                  |
| [14/Jan/2025 11:33:54] DEBUG [pyscada.utils.scheduler:828] pyscada.opcua-                     | 5 write multiple variables : [ <variable: -="" 14="" test="">, <variable: -="" 15="" td="" test_1<=""><td>&gt;, <variable: -="" 16="" test_2="">,</variable:></td></variable:></variable:> | >, <variable: -="" 16="" test_2="">,</variable:> |
| <variable: -="" 17="" test_3="">, <variable: -="" 19="" test_4="">]</variable:></variable:>   |                                                                                                    |                                                  |
| [14/Jan/2025 11:33:54] DEBUG [pyscada.utils.scheduler:828] pyscada.opcua-                     | 5 write multiple variables : [ <variable: -="" 14="" test="">, <variable: -="" 15="" td="" test_1<=""><td>&gt;, <variable: -="" 16="" test_2="">,</variable:></td></variable:></variable:> | >, <variable: -="" 16="" test_2="">,</variable:> |
| <variable: -="" 17="" test_3="">, <variable: -="" 19="" test_4="">]</variable:></variable:>   |                                                                                                    |                                                  |
| [14/Jan/2025 11:33:54] DEBUG [pyscada.models:162/] 14 - TEST has 5 to write                   | te.                                                                                                    |                                                  |
| [14/Jan/2025 11:33:54] DEBUG [pyscada.models:1627] 14 - TEST mas 5 to wrth                    | te.                                                                                                    |                                                  |
| [14/Jan/2025 11:33:54] DEBUG [pyscada.models:162/] 15 - TEST_1 has 5 to wi                    | rite.                                                                                                    |                                                  |
| [14/Jan/2025 11:33:54] DEBUG [pyscada.models:1627] 15 - TEST_1 has 5 to wi                    | rite.                                                                                                    |                                                  |
| [14/Jan/2025 11:33:54] DEBUG [pyscada.Models:162/] 16 - TEST_2 has 5 to wi                    | rite,                                                                                                    |                                                  |
| [14/Jan/2025 11:33:54] DEBUG [pyscada.Models:162/] 16 - TEST_2 has 5 to wi                    | rite.                                                                                                    |                                                  |
| [14/Jan/2025 11:33:54] DEBUG [pyscada.models:162/] 1/ - TEST_3 has 5 to w                     | ruce.                                                                                                    |                                                  |
| [14/Jan/2025 11:33:54] UEBUG [Pyscada.models:1027] 17 - TEST_3 has 5 to w                     | rtte.                                                                                                    |                                                  |
| [14/Jan/2025 11:33:54] DEBUG [pyscada.models:102/] 19 - TEST_4 has 5 to wi                    |                                                                                                    |                                                  |
| [14/Jan/2025 11:33:54] DEBUG [pyscada.models:162/] 19 - TEST_4 has 5 to w                     | rite.<br>Landu suiste astruise issuise sufficte for a 20020000770074.04 oc                                                                                                    |                                                  |
| [14/Jan/2025 11:33:54] DEBUG [Dyscada.Models:1052] Recordeduata objects a                     | tready exists, retrying ignoring conflicts for : 3042443190100//1854 14, 30                                                                                                    | 42443196132229134 14, 364244                     |
| 3190159492110 14, 3042443190190949390 14, 3042443190220309518 14, 3042443                     | 190100//1855 15, 3042443190132229135 15, 3042443190159492111 15, 3042443190                                                                                                    | 190949391 15, 30424431902203                     |
| 09519 15, 5042445190100//1850 10, 5042445190152229150 10, 504244519015949,                    | 2112 10, 3042443190190949392 10, 3042443190220309520 10, 30424431901007/183                                                                                                    | 17 17, 3042443190132229137 17                    |
| , 3042443190139492113 17, 3042443190190949393 17, 3042443190220309521 17,                     | 3042443130100//1859 19, 3042443130132223139 19, 30424431301534492115 19, 30                                                                                                    | 42443190190949395 19, 304244                     |
| 5190220309523 19<br>[14/]ap/2025 11:22:54] DEBUG [overada modele:1652] RecordedData objects a | Iready exists retrying imporing conflicts for : 2642442196188771854 14 26                                                                                                    | 42442106122220124 14 264244                      |
| [14/Jan/2025 11:55:54] DEBUG [pyscada.models:1052] RecordedData objects a                     | 106400771055 15 2642442106122220125 15 2642442106150402111 15 2642442106                                                                                                    | 42443190132229134 14, 304244                     |
| 5150155452110 14, 5042445150170545550 14, 5042445150220505516 14, 5042445                     |                                                                                                    | 7 17 2642442106122203                            |
| 2642442196150402112 17 26424421961064060202 17 264244219622829130 10                          |                                                                                                    | 42442106108040205 10 264244                      |
| , 3042443190135492113 17, 3042443190190949393 17, 3042443190220309321 17,                     | 3042443130100771833 13, 3042443130132223133 13, 3042443130133432113 13, 30                                                                                                    | 42443130130343333 19, 304244                     |
| [14/Jan/2025 11-32:50] DEBUG [overada mode]: 2015] 14 - TEST undated 5 - 1                    | t values                                                                                                    |                                                  |
| [14/Jan/2025 11:33:59] DEBUG [pyscada models:2015] 14 - TEST updated 5 - 1                    | l values                                                                                                    |                                                  |
| [14/Jan/2025 11:33:59] DEBUG [pyscada.models:2015] 14 - TEST 1 updated 5                      | 1 values                                                                                                    |                                                  |
| [14/Jan/2025 11:33:59] DEBUG [pysedda.models:2015] 15 - TEST 1 updated 5                      | 1 values                                                                                                    |                                                  |
| [14/Jan/2025 11:33:59] DEBUG [pysedda.models:2015] 15 - TEST 2 updated 5                      | 1 values                                                                                                    |                                                  |
| [14/Jan/2025 11:33:59] DEBUG [pyscada models:2015] 16 - TEST 2 updated 5                      | 1 values                                                                                                    |                                                  |
| [14/Jan/2025 11:33:59] DEBUG [pyscada.models:2015] 17 - TEST 3 updated 5                      | 1 values                                                                                                    |                                                  |
| [14/Jan/2025 11:33:59] DEBUG [pyscada.models:2015] 17 - TEST 3 updated 5                      | 1 values                                                                                                    |                                                  |
| [14/Jan/2025 11:33:59] DEBUG [pyscada.models:2015] 19 - TEST 4 updated 5                      | 1 values                                                                                                    |                                                  |
|                                                                                               |                                                                                                    |                                                  |

Fig:1.11

## Admin Panel of PyScada

Changes will be reflected in Variable States of our user interface (fig:1.12)

| PyScada Administration                             |               |                      | WELCOME, PYSCADA VIEW SITE / CHANGE PASSWORD / LOG OUT  |                        |
|----------------------------------------------------|---------------|----------------------|---------------------------------------------------------|------------------------|
| Home > PyScada Core > Var                          | riable states |                      |                                                         |                        |
| Authentication and Select variable state to change |               | ADD VARIABLE STATE + |                                                         |                        |
| AUTHORIZATION                                      | + Add         |                      | Search                                                  | FILTER                 |
| Users                                              | + Add         | Action:              | ✓ Go 0 of S selected                                    | ; By short name<br>All |
| PYSCADA CORE                                       |               | VARIABLE NAME        | LAST VALUE                                              | i By active            |
| Complex events                                     | + Add         | TEST_4               | 2025-01-14 11:43:32 : 2.0 - 2025-01-14 11:43:32 : 2.0 - | All<br>Yes             |
| Data sources                                       | + Add         | TEST_2               | 2025-01-14 11:43:32 : 2 -                               |                        |
| Device read tasks                                  | + Add         | TEST_1               | 2025-01-14 11:43:32 : 2 -                               | i By Unit              |
| Devices                                            | + Add         |                      | 2023/01/14 11:43:32 : If UE *                           |                        |

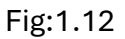